# FailSafe Program

#### 2025 FailSafe Program Admin User Guide

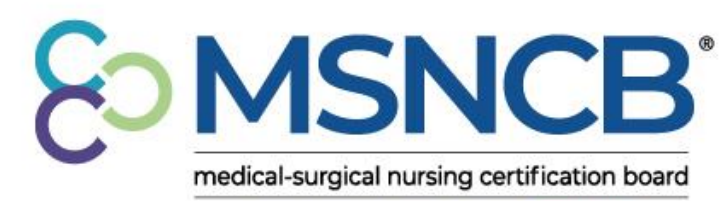

commitment | confidence | credibility

#### Step 1: Organization Account Creation

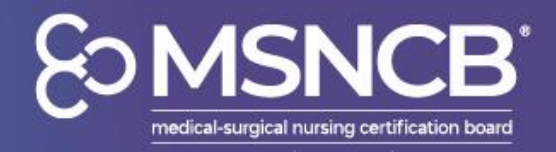

- If your organization is a new FailSafe member, you will need to create an <u>AMSN</u> account and set up your organization by:
  - Logging into AMSN.org and go to:
  - My Profile > Account > Manage Account > Update Profile
- In your profile information under Work Information, enter your organization's name and select Add new organization
  - We recommend using this naming convention: "Org Name, City, State"
  - Save your changes at the end of profile information.

 If your organization already has an account, and you require assistance accessing it, please contact us at <u>msncb@msncb.org</u>.

| Work Information                                                              |   |                                                          |
|-------------------------------------------------------------------------------|---|----------------------------------------------------------|
| Organization:*                                                                |   | Job Title:                                               |
| new failsafe org test ×                                                       |   |                                                          |
| Add new organization: "new failsafe org test"<br>Work Address:                |   | Work Phone Number:                                       |
| Link to the organization's main address                                       |   | Link to the organization's main phone number             |
| 330 North Wabash Avenue, Chicago, IL 60611                                    | < | failsafe test org does not have an phone number on file. |
| Click on the arrow to the right to refine this address, or click here enter a |   |                                                          |

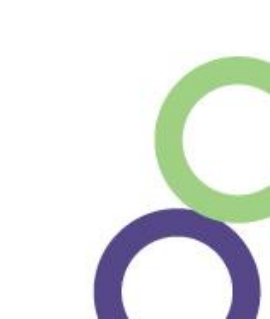

#### Step 1: Organization Account Creation (Cont.)

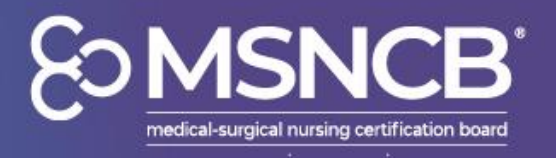

- Once your account is created, you will need to join as a FailSafe member.
- On your AMSN portal, go to:
  - Membership > Join/Renew > Join as FailSafe Org
  - Follow the steps to complete the application. Payment is not required to submit your application
  - Once you have completed the application, please contact us at <u>failsafe@msncb.org</u> so that we may grant your FailSafe admin permissions

| SES            |                    |                                                                                                    |                                                                |                |               |                    |                        |
|----------------|--------------------|----------------------------------------------------------------------------------------------------|----------------------------------------------------------------|----------------|---------------|--------------------|------------------------|
| HOME           | ACCOUNT            | MEMBERSHIP                                                                                                    | CERTIFICATION                                                  | EVENTS         | STORE         | CNE LIBRARY        | MAIN SITE              |
| Join           | or Rene            | My Membership Ov<br>Join/Renew<br>Manage Corporate<br>Membership Direct<br>Boards & Committe<br>Company Members | verview<br>Member Contacts<br>vory<br>ves<br>ship Applications |                |               | Alejandro "Janc    | ils" Perez #86938523 • |
| If there are n | o applications ava | ailable to you, you h                                                                                           | ave not entered the                                            | renewal window | . The renewal | window begins 90 d | lays before your       |

| What would you like to do?              |        |
|-----------------------------------------|--------|
| Join or update your Chapter affiliation | Select |
| Join as a Failsafe Organization         | Select |
|                                         |        |

#### Step 2: Accessing Your Admin Account

E MSNCB medical-surgical nursing certification board

- Once the MSNCB team has granted your FailSafe admin permissions, please log back in to your account
- Once logged in, go to:
  - My Profile > Certification > <u>Account Overview</u>
- You will be required to select from two accounts:
  - Personal or Organization
  - Select the name of your organization you have set up

| Welcome Alejandro Perez! | Cycle: CMSRN   12/31/2019 -  | 12/31/2024 | E Tasks        | My Accounts | III Reports     |      | Logout | 6   |
|--------------------------|------------------------------|------------|----------------|-------------|-----------------|------|--------|-----|
|                          |                              | Active A   | Account        |             | _               |      |        |     |
| Member Search            |                              |            | Alejan         | dro Perez   |                 |      |        |     |
|                          |                              | View Pro   | ofile          | Activate t  | his<br>In login |      |        |     |
|                          |                              | Switch     | Accounts       |             | er              | 's A | dd Mem | ber |
| Em                       | ail :                        | •          | Failsafe Test. | 2           |                 |      |        |     |
| Res                      | ults Contain<br><b>tus :</b> | •          | new org        |             |                 |      |        |     |
| ✓                        | II                           |            |                |             |                 |      |        |     |
|                          |                              |            |                |             |                 | Clea | Filt   | er  |
|                          |                              |            |                |             |                 |      |        |     |

# **Step 3: Purchasing Vouchers**

- Once you are in your admin account, you can purchase FailSafe vouchers by navigating to:
  - Applications and click Begin
- There are 3 voucher bundles available for purchase:
  - 3 vouchers, 5 vouchers, or 10 vouchers
- Select the desired bundle type and proceed to payment

| My Application      |                                                          |
|---------------------|----------------------------------------------------------|
| Current Application |                                                          |
| Applications        | My Applications                                          |
| ports               | In Progress Applications                                 |
|                     | ▼ ● FailSafe Voucher Pack Begin View                     |
|                     | Description                                              |
|                     | Use the application to purchase a FailSafe Voucher Pack. |
|                     |                                                          |

- Payment can be made directly on the site via credit card
- If an invoice is required for more than 10 vouchers, please request by emailing us at <u>msncb@msncb.org</u>

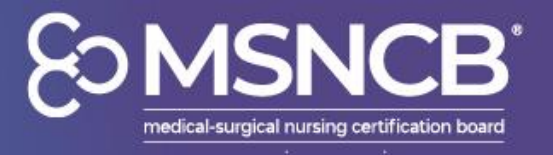

#### Step 4: Accessing the Voucher Codes

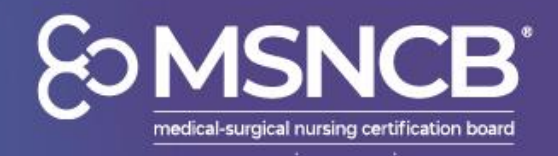

- After payment is received, vouchers are activated within 48 business hours
- To access your voucher codes, go to:
  - My Application > <u>Reports</u>
- If you have any questions or issues with voucher activation, please email <u>msncb@msncb.org</u>

| <b>MSNCB</b><br>medical-surgical nursing certification board |                                           |                                  |           |
|--------------------------------------------------------------|-------------------------------------------|----------------------------------|-----------|
| My Application                                               |                                           |                                  |           |
| Current Application                                          |                                           |                                  |           |
| Applications                                                 | Healthcare - Multiple Locatio             | ons: Account Details             |           |
| Reports                                                      | 💄 Account Details 🛛 Examplications 💩 Comm | nunications                      |           |
|                                                              | MyAccount (Organization) Instructions     |                                  |           |
|                                                              | Healthcare - Multiple Locations           | 🥙 Organization                   |           |
|                                                              | Primary Email:                            | <ul> <li>Organization</li> </ul> | Active    |
|                                                              | Status                                    | Begin Date                       | 6/25/2022 |
|                                                              | Member Type:                              | End Date                         | 6/24/2023 |
|                                                              | Include in Directory                      | Unique Identifier                |           |
|                                                              | Make Contact Info Available               | Credential Number                |           |

## **Step 5: Voucher Distribution**

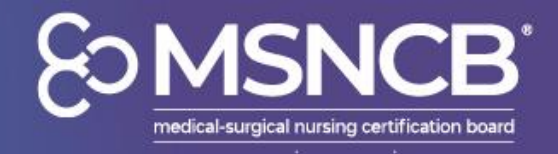

- The organization will give active voucher codes to nurses who would like to take the CMSRN or CAVRN exam using the reports as shown below
  - Both reports can be exported as Excel files

- The first report will only contain
   Used and Unused voucher
   codes
- The second report will contain Used voucher codes, pass/fail results, and exam dates

| My Application                      |   |
|-------------------------------------|---|
|                                     |   |
| Reports                             |   |
| FailSafe                            |   |
| View My FailSafe Voucher Codes      | ۲ |
| View My FailSafe Voucher Codes Used | ۲ |

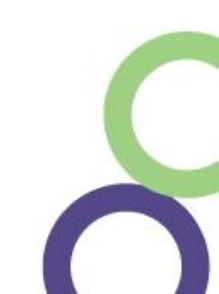

### **Step 5: Voucher Distribution (Cont.)**

Som MSNCB\* medical-surgical nursing certification board

- The vouchers remain active until they are applied to an exam application
- If a nurse no longer needs a voucher, and it has not yet been applied to an application, it may be reassigned to a new nurse
- If a code has been applied, but will not be used, please contact us at <u>msncb@msncb.org</u>

| Voucher Status                                                                                                    |                                                                           | Voucher Created On                                                                                                    | Date                                                                                                    | Voucher Expiration D                                                                                                    | )ate                                                       |                    |
|----------------------------------------------------------------------------------------------------|---------------------------------------------------------------------------|----------------------------------------------------------------------------------------------------|----------------------------------------------------------------------------------------------------|----------------------------------------------------------------------------------------------------|------------------------------------------------------------|--------------------|
|                                                                                                    |                                                                           |                                                                                                    | 1                                                                                                    |                                                                                                    |                                                            |                    |
|                                                                                                    | E RESULTS                                                                 |                                                                                                    |                                                                                                    |                                                                                                    |                                                            |                    |
| Vaushar Cada                                                                                                    | Vaushar Status                                                            | Created On                                                                                                    | Everines On                                                                                                    | Applied Op                                                                                                    | Applied To Momber Mana                                     |                    |
|                                                                                                    | Voucher Status                                                            | Created Off                                                                                                    | Expires On                                                                                                    | Applied Off                                                                                                    | Applied to Member Name                                     |                    |
| 11 SN-G6RG-W1UP                                                                                                    | USED                                                                      | 6/25/2024                                                                                                    | 6/25/2025                                                                                                    | 8/22/2024                                                                                                    | Rodynn Cox                                                 |                    |
| 1M\/F_68PD_DH72                                                                                                    |                                                                           | 6/25/2024                                                                                                    | 6/25/2025                                                                                                    | 8/22/2024                                                                                                    | Cholsea Howard                                             |                    |
| 6WI 3-1G3T-7ERK                                                                                                    | USED                                                                      | 6/25/2024                                                                                                    | 6/25/2025                                                                                                    | 8/26/2024                                                                                                    | Shristi Khatri                                             |                    |
| 50YS_AE2T_6S5T                                                                                                    | USED                                                                      | 6/25/2024                                                                                                    | 6/25/2025                                                                                                    | 8/28/2024                                                                                                    | Ifeanvi Akudoro                                            |                    |
| 70MT_VD8D_CLRV                                                                                                    | USED                                                                      | 6/25/2024                                                                                                    | 6/25/2025                                                                                                    | 8/20/2024                                                                                                    | loce Pena                                                  |                    |
| 3WI G-AB51-11CG                                                                                                    | USED                                                                      | 6/25/2024                                                                                                    | 6/25/2025                                                                                                    | 8/30/2024                                                                                                    |                                                            |                    |
| SWEG-ABJJ-IJCO                                                                                                    | USED                                                                      | 6/25/2024                                                                                                    | 0/25/2025                                                                                                    | 0/2/2024                                                                                                    | Annie Dinir Nguyen                                         | _                  |
|                                                                                                    |                                                                           |                                                                                                    |                                                                                                    |                                                                                                    |                                                            |                    |
| FailSafe Voucher C                                                                                                    | Codes Used (FailSafe                                                      | Created On Date                                                                                                    | Voucher Ex                                                                                                    | piration Date                                                                                                    | ActivityType                                               |                    |
| FailSafe Voucher C                                                                                                    | Codes Used (FailSafe                                                      | e) <b>2</b><br>Created On Date                                                                                                    | Voucher Ex                                                                                                    | piration Date                                                                                                    | ActivityType<br>Examinatio                                 | e<br>on            |
| FailSafe Voucher C                                                                                                    | Codes Used <i>(FailSafe</i>                                               | e) <b>2</b><br>Created On Date                                                                                                    | Voucher Ex                                                                                                    | piration Date                                                                                                    | ActivityType<br>Examinatio                                 | on                 |
| FailSafe Voucher C                                                                                                    | Codes Used (FailSafe                                                      | e) 2<br>Created On Date                                                                                                    | Voucher Ex                                                                                                    | piration Date                                                                                                    | ActivityType<br>Examinatio                                 | e<br>on            |
| FailSafe Voucher C her Status SED UPDATE RESULTS ide Vouc                                                                               | Codes Used (FailSafe                                                      | e) 2<br>Created On Date                                                                                                    | Voucher Ex                                                                                                    | piration Date                                                                                                    | ActivityType<br>Examinatio                                 | :<br>on<br>sults   |
| FailSafe Voucher C       her Status       SED       UPDATE RESULTS       ode     Vouc       0BAQ     USED                               | Codes Used (FailSafe Voucher                                              | e) 2<br>Created On Date                                                                                                    | Applied On<br>11/26/2024                                                                                                    | piration Date<br>Applied To Member<br>Cherish Allen-Lee                                                                               | ActivityType<br>Examination                                | ;<br>on<br>sults   |
| FailSafe Voucher C<br>ther Status<br>SED<br>UPDATE RESULTS<br>de Vouc<br>OBAQ USED<br>RBUW USED                                         | Codes Used (FailSafe Voucher  cher Status Created C 5 6/25/2024 11/26/202 | 2<br>Created On Date<br>Dn Expires On<br>6/25/2025<br>4 11/26/2025                                                                                                    | Voucher Ex           Trans           Trans           Trans           Trans           Trans           Trans           Trans           Trans           Trans           Trans           Trans           Trans           Trans           Trans           Trans                                                                                                    | piration Date<br>Applied To Member<br>Cherish Allen-Lee<br>Claudine Monsanto                                                          | ActivityType<br>Examination                                | e<br>on<br>sults   |
| FailSafe Voucher C<br>ther Status<br>SED<br>UPDATE RESULTS<br>de Vouc<br>0BAQ USED<br>RBUW USED                                         | Codes Used (Fail/Safe           Voucher                                   | 2<br>Created On Date<br>Created On Date<br>Created O | Voucher Ex           Training           Training | piration Date<br>Applied To Member<br>Cherish Allen-Lee<br>Claudine Monsanto<br>Claudine Monsanto                                     | ActivityType<br>Examination                                | sults              |
| FailSafe Voucher C<br>ther Status<br>SED<br>UPDATE RESULTS<br>OBAQ USED<br>RBUW USED<br>RBUW USED<br>RBUW USED                          | Codes Used (FailSafe                                                      | 2<br>Created On Date<br>Created On Date<br>Created O | Voucher Ex           Train                                                                                                    | piration Date<br>Applied To Member<br>Cherish Allen-Lee<br>Claudine Monsanto<br>Claudine Monsanto<br>Claudine Monsanto                | ActivityType<br>Examination<br>The Exam Re<br>Fail<br>Fail | e<br>on<br>sults   |
| FailSafe Voucher C<br>ther Status<br>SED<br>UPDATE RESULTS<br>Dde Vouc<br>08AQ USED<br>RBUW USED<br>RBUW USED<br>RBUW USED<br>G4U3 USED | Codes Used (FailSafe                                                      | 2<br>Created On Date<br>Created On Date<br>Created O | Voucher Ex           Tree           Tree           Tree           Tree           Tree           Applied On           11/26/2024           1/11/2025           1/11/2025           1/11/2025           1/11/2025           1/11/2025           8/20/2024                                                                                                    | piration Date<br>Applied To Member<br>Cherish Allen-Lee<br>Claudine Monsanto<br>Claudine Monsanto<br>Claudine Monsanto<br>Amanda Keck | ActivityType<br>Examination<br>The Exam Re<br>Fail<br>Fail | e<br>Don<br>Ssults |

#### Step 7: Failed First Exam -Reverifying FailSafe

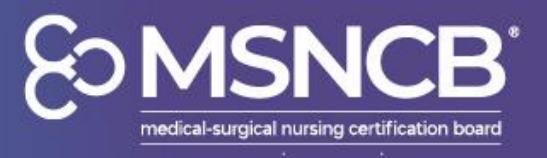

- If a nurse fails their first exam attempt, they will need their FailSafe re-verified by you, the admin.
- To do so, they will need to navigate to FailSafe Program on their application and select Answer FailSafe
- They will need to type in your organization's name in the FailSafe Employer box and select your FailSafe Organization
  - Once selected, they will click Send FailSafe Verification Request
  - This verification should only be used AFTER failing the first exam attempt

| • | 👁 🖴 Medical-Surgical Experience                                       | Hours Added 4896          |
|---|-----------------------------------------------------------------------|---------------------------|
|   | To add med-surg experience, click the Add Position button (show more) |                           |
|   | Hours                                                                 |                           |
|   |                                                                       | Adding Work<br>Experience |
|   | Rush University Medical Center 4,896                                  | Submitted 🕚               |
|   | ⊘ FailSafe Program                                                    |                           |
|   |                                                                       | Answer FailSafe •••       |

#### FailSafe Participation: FailSafe Employer Details

The FailSafe Certification Program allows CMSRN-eligible nurses at participating facilities the opportunity to apply for the CMSRN exam twice within a twelve (12) month period. The facility never pays for an unsuccessful exam attempt. See <u>FailSafe Certification Program</u> to learn how your employer can partner with MSNCB to pay for your exam.

Select your FailSafe organization from the dropdown menu. If your organization is not located in the dropdown menu, then it is not currently active in the FailSafe Certification Program and you will need to self pay for the exam

Click Self Pay if your employer is not enrolled in FailSafe.

| If this is your first test and yo<br>on the payment screen. | ou have received a voucher f | rom an Organizatio | n, do not fi | ll this out. Clic | k Cancel and use yo | ur voucher code    |
|-------------------------------------------------------------|------------------------------|--------------------|--------------|-------------------|---------------------|--------------------|
| FailSafe Employer (press space or begin typing)*:           |                              |                    |              |                   |                     |                    |
|                                                             |                              | Finish Later       | Cancel       | Self Pay          | Send FailSafe Ve    | rification Request |

#### Step 7: Failed First Exam -Reverifying FailSafe (Cont.)

- Once they have entered your FailSafe organization and selected Send Verification, an email will be sent to you
  - If you cannot find the verification email, you can also check your
     Communications tab on your admin account
  - Clicking the link as pictured on this slide on the email will reverify their voucher and waive the retake fee
  - This verification should only be approved AFTER a nurse has applied a voucher to a failed attempt

MSNCB

| medical | -surgical nursing | certification b |
|---------|-------------------|-----------------|
|         |                   |                 |

| Account Details 🚍 Applications 💿 Communications | count Details |  |  |
|-------------------------------------------------|---------------|--|--|
|-------------------------------------------------|---------------|--|--|

| Hea       | althcare - Multiple Locations: Communications   |                     |
|-----------|-------------------------------------------------|---------------------|
| 💄 Account | Details 🗮 Applications 🍙 Communications         |                     |
|           |                                                 |                     |
| Showing R | Records 1 to 20 of 423                          |                     |
|           | Subject                                         | Sent Date (ET)      |
| $\sim$    | Request for FailSafe Verification for Applicant | 01/23/2025 12:27 PM |
| $\sim$    | Request for FailSafe Verification for Applicant | 01/06/2025 08:14 PM |
| $\geq$    | Request for FailSafe Verification for Applicant | 12/24/2024 11:07 AM |
| $\geq$    | Request for FailSafe Verification for Applicant | 12/06/2024 03:01 PM |
|           | Request for FailSafe Verification for Applicant | 12/03/2024 08:00 PM |
|           | Request for FailSafe Verification for Applicant | 10/02/2024 03:41 PM |
|           | Request for FailSafe Verification for Applicant | 10/02/2024 03:40 PM |
|           | Request for FailSafe Verification for Applicant | 10/02/2024 03:38 PM |

| tAccess?  |
|-----------|
|           |
|           |
| <u>:1</u> |